## **MEDIVIEWER – PAGE NAVIGATION**

## inc. AUDIT LOG, ROTATE, FULL SCREEN AND ZOOM IN & OUT

Once you select a page from a Bundle, whether a Cover Sheet or a scanned in / interfaced in / uploaded page, the Page View displays:

| ·                                                                                        |                                                                                                    |                                                                                                    |                                                                            |                                                                   |                                                                                                    |
|------------------------------------------------------------------------------------------|----------------------------------------------------------------------------------------------------|----------------------------------------------------------------------------------------------------|----------------------------------------------------------------------------|-------------------------------------------------------------------|----------------------------------------------------------------------------------------------------|
| MEDIVIEWER Patient                                                                       | record                                                                                                    |                                                                                                    |                                                                            | ii 🕮 😐                                                            | 🕀 💿 Q 🌣 Clinical Trainee1 😋                                                                                                    |
| ABAM, Deborah (Miss) (Female)                                                            | C 🗣 🗆 Z Z                                                                                                    |                                                                                                    |                                                                            | 0 0 F ×                                                           | DQTR >                                                                                                    |
| NHS No 941 450 0138 (01)<br>MRN 11748666                                                 | (i) Rev: 1.0                                                                                                    |                                                                                                    |                                                                            |                                                                   |                                                                                                    |
| ***                                                                                      |                                                                                                    |                                                                                                    |                                                                            |                                                                   |                                                                                                    |
|                                                                                          |                                                                                                    | OESOPHAGECTOMY                                                                                                    |                                                                            |                                                                   |                                                                                                    |
| General surgery      General surgery     16/10/2024 12:00 (in 3 months)                  |                                                                                                    | ENHANCED RECOVERY                                                                                                    |                                                                            |                                                                   | Oharts & Forms Charts & Forms Rev: 1.0 Rev: 1.0                                                                                                    |
| Gestro 123<br>Dr Fisher                                                                  |                                                                                                    | PATHWAY<br>PRE, PERI AND POST OP CARE                                                                                                   | BRIGHTON                                                                   |                                                                   | The second second                                                                                                    |
| a Ear Nose Throat                                                                        |                                                                                                    | Consultant: Patient Name:                                                                                                    | -                                                                          |                                                                   | The second second secon |
| 19/09/2024 12:00 (in 2 months)                                                           |                                                                                                    | Diagnosis and disease stage: Date of birth:                                                                                             |                                                                            |                                                                   | 31/05/2024 1 of 1 21/05/2024 1 of 33                                                                                                    |
| Dr Han                                                                                   |                                                                                                    |                                                                                                    | Drattach PAS label                                                         |                                                                   | · ·                                                                                                    |
| Dermatology (P)                                                                          |                                                                                                    | PLANNING FOR SURGER<br>Planned operation: (print)                                                                                       | ζΥ                                                                         |                                                                   | Charts & Forms Charts & Forms Rev: 1.0 Rev: 1.0                                                                                                    |
| Derm123<br>Dr Blumenfeld                                                                 |                                                                                                    | Have they had neo-adjuvant chemotherapy?                                                                                                | Yes No                                                                     |                                                                   |                                                                                                    |
|                                                                                          |                                                                                                    | Can patient have 'Pro-op' dirinks (x4 evening before and x2 the morning of a<br>Contraindicated in diabetic, renal and canflex patients | Yes No                                                                     |                                                                   |                                                                                                    |
| 02/02/2023 09:00 (a year ago)<br>Appointment Completed                                   |                                                                                                    | CPEX referral?                                                                                                    | Yes No                                                                     |                                                                   | 21/05/2024 1 of 12 21/05/2024 1 of 1                                                                                                    |
| Discharged from Consultant care (last attendence) T PRHCARDECD                           |                                                                                                    | Anaesthetic ARC clinic referral?                                                                                                    | Yee No                                                                     |                                                                   | · · ·                                                                                                    |
| Unknown A Cardiac-Physiologist                                                           |                                                                                                    | Comments:                                                                                                    | Yes 🗆                                                                      |                                                                   | Charts & Forms Investigations & Proce<br>Rev: 1.0 Rev: 1.0                                                                                                    |
| Clinical Physiology OD<br>01/02/2023 09:00 (a year ago)                                  |                                                                                                    | Surgeons name & signature                                                                                                    | Date:                                                                      |                                                                   |                                                                                                    |
| Appointment Completed<br>Discharged from Consultant care (last attendance)<br>PRHCARDTFC |                                                                                                    |                                                                                                    |                                                                            |                                                                   |                                                                                                    |
| Unknown A Cardiac-Physiologist                                                           |                                                                                                    | Print Name Signature Initials 1                                                                                                    | Vard staff no Designation                                                  |                                                                   | 21/05/2024 1 of 2 21/05/2024 1 of 21                                                                                                    |
| Trauma & Orthopaedics (P)<br>27/01/2023 03:15 (a year ago)                               |                                                                                                    |                                                                                                    |                                                                            |                                                                   | Investigations & Proce                                                                                                    |
| Current stay                                                                             |                                                                                                    |                                                                                                    |                                                                            |                                                                   | Rev: 1.0 Rev: 1.0                                                                                                    |
| ur edem Hørper                                                                           |                                                                                                    |                                                                                                    |                                                                            |                                                                   |                                                                                                    |
|                                                                                          | <                                                                                                    |                                                                                                    |                                                                            | >                                                                 |                                                                                                    |
|                                                                                          |                                                                                                    |                                                                                                    |                                                                            |                                                                   | 21/05/2024 1 of 16 21/05/2024 1 of 20                                                                                                    |
| <ul> <li>Previo</li> <li>C<sup>2</sup></li> </ul>                                        | ous and Next Page <b>arro</b> v                                                                                                  | <b>ws</b> in the pages displa                                                                                                    | ayed in the Bun                                                            | dles View                                                         |                                                                                                    |
| <ul> <li>Curly rotate</li> <li>Full So</li> </ul>                                        | arrow icon – this rotate<br>d. Once saved, this orie<br>Zoom - Using the scro<br>will zoom in and out<br>rreen arrows – Press th | es the page 90 degree<br>entation is how all us<br>oll-wheel on your mo<br>e <b>ESC</b> key on your key                                 | es each time it i<br>ers now see the<br>use whilst the i<br>yboard to come | s clicked (Save o<br>Page)<br>mouse is hoveri<br>out of Full Scre | disk appears once<br>ng over the page<br>een mode                                                                                                    |
| • •                                                                                      |                                                                                                    |                                                                                                    |                                                                            |                                                                   |                                                                                                    |
| <ul> <li>Zoom<br/>in and</li> </ul>                                                      | <ul> <li>Using the scroll-whee<br/>out or use the above id</li> </ul>                                                            | el on your mouse whi<br>cons                                                                                                    | lst the mouse i                                                            | s hovering over                                                   | the page will zoom                                                                                                    |
| To close the P                                                                           | age View, click the <b>x</b> to                                                                                                  | p-right of the view.                                                                                                    |                                                                            |                                                                   |                                                                                                    |

| To access the Audit Log,                                 | The Page Information pop-up window displays:                                                                                              |  |  |  |  |
|----------------------------------------------------------|----------------------------------------------------------------------------------------------------|--|--|--|--|
| icon, top-left of the Page                               |                                                                                                    |  |  |  |  |
| View                                                     | Page Information                                                                                                    |  |  |  |  |
|                                                          | Investigations & Procedures - (Front)<br>1 of 20 pages                                                                                    |  |  |  |  |
| i                                                        | Info Text Audit log                                                                                                    |  |  |  |  |
|                                                          | Smart Indexing       Oesophagectomy ERP     100% (TX)                                                                                     |  |  |  |  |
|                                                          | Current side (Front)                                                                                                    |  |  |  |  |
|                                                          | Annotations 0<br>Barcodes 0<br>Redactions 1                                                                                               |  |  |  |  |
|                                                          | Creation date<br>Imported: 21/05/2024 14:16<br>Recognised: 21/05/2024 14:17                                                               |  |  |  |  |
|                                                          | Close                                                                                                    |  |  |  |  |
|                                                          |                                                                                                    |  |  |  |  |
| Click on the Audit Log tab                               | The following details display within the Audit Log:                                                                                       |  |  |  |  |
|                                                          | <ul> <li>Action – e.g. View Page</li> <li>User – Name of the user</li> <li>chronologically with most recent access at the top.</li> </ul> |  |  |  |  |
|                                                          | Page Information X                                                                                                    |  |  |  |  |
|                                                          | Investigations & Procedures - (Front)<br>1 of 20 pages                                                                                    |  |  |  |  |
|                                                          | Info Text Audit log                                                                                                    |  |  |  |  |
|                                                          | Time Action User                                                                                                    |  |  |  |  |
|                                                          | 25/07/2024 10:28 View Page Clinical Trainee1                                                                                              |  |  |  |  |
|                                                          | 25/07/2024 10:28 View Page Clinical Trainee1                                                                                              |  |  |  |  |
|                                                          | 25/07/2024 09:47 View Page Clinical Trainee1                                                                                              |  |  |  |  |
|                                                          | 16/07/2024 09:13 View Page Sarah Osborne                                                                                                  |  |  |  |  |
|                                                          | 11/07/2024 11:02 View Page Steve Blackwell                                                                                                |  |  |  |  |
|                                                          | 11/07/2024 11:00 View Page Steve Blackwell 🖤                                                                                              |  |  |  |  |
|                                                          | Close                                                                                                    |  |  |  |  |
|                                                          |                                                                                                    |  |  |  |  |
| Click the <b>Close</b> button to return to the Page View |                                                                                                    |  |  |  |  |
| underneath it                                            |                                                                                                    |  |  |  |  |